## Φύλλο Εργασίας 1

Χωριστείτε σε ομάδες 2-3 ατόμων. Δημιουργούμε αρχικά ένα δικό μας wiki. Η κάθε ομάδα θα δημιουργήσει ένα wiki για τα μέρη του υπολογιστή.

Ακολουθήστε τις οδηγίες. Οι αριθμοί και τα βέλη στις εικόνες θα σας βοηθήσουν στις ενέργειες που πρέπει να κάνετε. Σε κάθε βήμα για κάθε ενέργεια ή εντολή που πρέπει να ακολουθήσετε αναφέρεται και ο αριθμός του βέλους στην αντίστοιχη εικόνα.

**Βήμα 1 :** Πληκτρολογήστε στο πρόγραμμα περιήγησης Ιστού του υπολογιστή σας την διεύθυνση <u>www.wikispaces.com</u>

## Βήμα 2: Πληκτρολογήστε το όνομα χρήστη (1) και τον κωδικό που θα σας δοθεί (2)

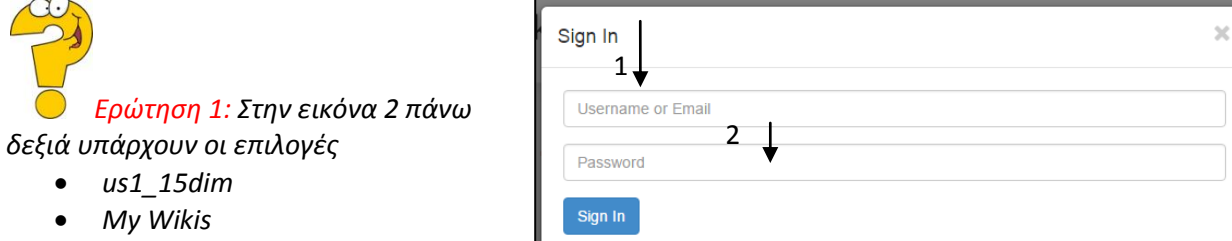

Keep me signed in

- Help
- Sign Out

Τι είναι η επιλογή My Wikis; Από πού μπορώ να αποσυνδεθώ;

## Εικόνα 1

| ✤ > Wikispaces by TES > Home         | Search                                                                          | 0. 🔛 us1_15dim   My Wikis   Help   Sign Out                                                                                                    |
|--------------------------------------|---------------------------------------------------------------------------------|----------------------------------------------------------------------------------------------------|
| us1_15dim                            | Dashboard                                                                       | 3 Create Wiki                                                                                                    |
| Dashboard<br>Account<br>Settings     | We have sent you an e<br>spam folder, as our confii<br>then go to Account on    | mail at user1@yahoo.gr. Click on the link in that email to confirm your email address. Check your<br>mation messages sometimes end up there. If you don't receive the email, wait a few days,<br>your dashboard to re-send the confirmation. |
| Profile<br>Messages<br>Inbox<br>Sent | • We have started your the by typing its name below, way you like. Hide this me | avorite wikis list with the wikis you belong to or have recently edited. You can add any wiki you like<br>or remove a wiki using the Actions menu. You can click and drag the rows to order the list any<br>essage.                          |
| Storage                              | Favorite Wikis                                                                  |                                                                                                    |
|                                      | mywikisforsch<br>organizer                                                      | 9 recent edits, 5 by 🔄 ftri, 4 by you 1 recent post by 🖆 ftri<br>2 new members 🖆 ftri 🔤 us1_15dim                                                                                                    |

**Εικόνα 2** 

1.

Βήμα 3: Πατήστε Create Wiki (3). Έτσι δημιουργώ το δικό μου Wiki

Ερώτηση 2: Μπορώ να δημιουργήσω πολλά wiki με τον λογαριασμό μου; Βήμα 4: Θα δώσουμε την ονομασία του wiki ανάλογα με την ομάδα μας (θα σας δοθούν ακριβώς οι ονομασίες) δηλαδή 15dimteam1, 15dimteam2, 15dimteam3 κ.τ.λ Συμπληρώστε και τα υπόλοιπα στοιχεία όπως βλέπετε στην παρακάτω εικόνα. Φύλλο Εργασίας 1-Δημιουργώ το δικό μου Wiki στην πλατφόρμα Wikispaces

| Make a New Wiki                                                                                                    |                             | ×                   |
|----------------------------------------------------------------------------------------------------|-----------------------------|---------------------|
| team115primarysch                                                                                                    | .wikispaces.com             |                     |
| Choose a name between 3 and 32 characters long.                                                                                        |                             |                     |
| Please fill in the following information so we can better understand ho<br>Classroom. This information will not be shared with anyone. | ow you are using Wikispaces | s 1)<br>th          |
| Greece                                                                                                    |                             | Χωρα                |
| 15 Primary School                                                                                                    |                             | Όνομα Σχολείου      |
| Begin typing the school's name. If not listed you can instead type the                                                                 | full name.                  | i t                 |
| Larissa                                                                                                    | •                           | Πόλη                |
| State or Province                                                                                                    |                             |                     |
| 41222                                                                                                    | 4                           | Ταχυδρομικός Κώδικα |
| K 12 (Drimany or Secondary)                                                                                                    | <b>←</b>                    | Τύπος Σχολείου      |
| The type of school                                                                                                    |                             | J                   |
| Informatics                                                                                                    | •                           | Μάθημα              |
| The subject being taught (optional).                                                                                                   |                             |                     |
| Grade                                                                                                    |                             | 0                   |
| The grade level being taught (optional). Choose the best match or ad                                                                   | ld your own.                |                     |
| Educational Use                                                                                                    |                             |                     |
| I certify this wiki will be used for education.                                                                                        |                             | Εκπαιοευτική χρηση  |
| We may contact you via email to verify use.                                                                                            |                             |                     |
| Create                                                                                                    |                             |                     |
|                                                                                                    |                             |                     |
|                                                                                                    |                             |                     |

Ερώτηση 3: Ποίο από τα παραπάνω πεδία δείχνει πως μπορώ να βρω το wiki που δημιουργώ; Μπορείς να βρεις την ηλεκτρονική διεύθυνση που θα έχει;

**Βήμα 5:** Διάλεξε το κουμπί εμφάνισης εργαλείων -4 -(Εικόνα 4) και πάτησε το για να δεις τα περιεχόμενα του wiki

| Search Search                                                                                                    | 0 😐 us1_15dim   My Wikis   Help   Sign Out |
|----------------------------------------------------------------------------------------------------|--------------------------------------------|
| Εικόνα 4                                                                                                    | 🔮 Members 🛛 🏟 Settings                     |
| 4                                                                                                    |                                            |
| <b>Βήμα 6:</b> Επιλέξτε <b>Pages and Files</b> για να φτιάξω την πρώτη μου                                                                            | 🖀 Wiki Home                                |
| ιστοσελίδα από το μενού Δεξιά 5 (Εικόνα 5)                                                                                                    | 👍 Projects 🛛 🕂                             |
| <b>Βήμα 7:</b> Πατήστε <b>New Page</b> 6 (Εικόνα 6)                                                                                                   | O Recent Changes                           |
| <b>Βήμα 8:</b> Δώστε το Όνομα Σελίδας ( <b>Page Name</b> ) 7 και Ετικέτες<br>( <b>Tags</b> ) 8 οι οποίες είναι λίγες λέξεις σχετικά με το περιεχόμενο | Pages and Files                            |
|                                                                                                    | Εικόνα 5                                   |

## Φύλλο Εργασίας 1-Δημιουργώ το δικό μου Wiki στην πλατφόρμα Wikispaces

| Pages and Flies                                                                                                    |                                      |                          | New Page                       | D Upload Files            | New Template                 | ► Tag           |
|----------------------------------------------------------------------------------------------------|--------------------------------------|--------------------------|--------------------------------|---------------------------|------------------------------|-----------------|
| Filename                                                                                                    | Search                               | Filter                   | Delete Edit Tags               | Permissions -             |                              | 5               |
| ■ Name ▼ Size T                                                                                                    | ype                                  |                          | K                              |                           | Ву                           | Dat             |
| home 🛇                                                                                                    |                                      |                          |                                |                           | 😀 us1_15dim                  | Yester          |
| space.menu O                                                                                                    |                                      |                          |                                |                           | 😀 us1_15dim 7                | minutes a       |
| ■ test1 ©                                                                                                    |                                      |                          |                                |                           | 😀 ftri                       | Yester          |
| να 6                                                                                                    |                                      |                          |                                |                           |                              |                 |
| ake a New Page                                                                                                    |                                      |                          |                                | ×                         |                              |                 |
| age Name                                                                                                    |                                      |                          |                                | 7                         |                              |                 |
|                                                                                                    |                                      |                          |                                |                           | -                            |                 |
| ags                                                                                                    |                                      |                          |                                |                           |                              |                 |
|                                                                                                    |                                      |                          |                                |                           | -                            |                 |
|                                                                                                    |                                      |                          |                                |                           |                              |                 |
| Create Cancel                                                                                                    |                                      |                          |                                |                           |                              |                 |
| Create Cancel                                                                                                    |                                      |                          |                                |                           |                              |                 |
| Create Cancel<br>να 7<br><b>ια 9:</b> Στο πεδίο <b>Ρα</b><br>οεί. Κάθε ομάδα θα<br>υπολογιστή.<br>1. Ποντίκι<br>2. Οθόνη                                                                                   | <b>ge Name</b> (Ό<br>α ασχοληθε      | Ονομα Ιστο<br>ί με ένα α | σελίδας) συμπ<br>πό τα παρακάτ | ληρώστε το<br>ω μέρη και  | όνομα που θα<br>αποθηκευτικά | α σας<br>ά μέσο |
| Create Cancel<br>να 7<br>μα 9: Στο πεδίο Ραι<br>δεί. Κάθε ομάδα θα<br>υπολογιστή.<br>1. Ποντίκι<br>2. Οθόνη<br>3. Πληκτρολόγια                                                                             | <b>ge Name</b> (Ό<br>α ασχοληθε      | )νομα Ιστο<br>ί με ένα α | σελίδας) συμπ<br>πό τα παρακάτ | ληρώστε το<br>ω μέρη και  | όνομα που θα<br>αποθηκευτικά | α σας<br>ά μέσο |
| Create Cancel<br>να 7<br>μα 9: Στο πεδίο Ραμ<br>δεί. Κάθε ομάδα θα<br>υπολογιστή.<br>1. Ποντίκι<br>2. Οθόνη<br>3. Πληκτρολόγια<br>4. Σαρωτής                                                               | <b>ge Name</b> (Ό<br>α ασχοληθε<br>ο | Ονομα Ιστο<br>ί με ένα α | σελίδας) συμπ<br>πό τα παρακάτ | ληρώστε το<br>ω μέρη και  | όνομα που θα<br>αποθηκευτικά | α σας<br>α μέσο |
| Create Cancel<br>να 7<br>μα 9: Στο πεδίο Pag<br>θεί. Κάθε ομάδα θα<br>υπολογιστή.<br>1. Ποντίκι<br>2. Οθόνη<br>3. Πληκτρολόγια<br>4. Σαρωτής<br>5. Εκτυπωτής                                               | <b>ge Name</b> (Ό<br>α ασχοληθε      | )νομα Ιστο<br>ί με ένα α | σελίδας) συμπ<br>πό τα παρακάτ | ληρώστε το<br>τω μέρη και | όνομα που θα<br>αποθηκευτικά | α σας<br>α μέσο |
| Create Cancel<br>να 7<br>μα 9: Στο πεδίο Pag<br>θεί. Κάθε ομάδα θα<br>υπολογιστή.<br>1. Ποντίκι<br>2. Οθόνη<br>3. Πληκτρολόγια<br>4. Σαρωτής<br>5. Εκτυπωτής<br>6. Ηχεία                                   | <b>ge Name</b> (Ό<br>α ασχοληθε      | )νομα Ιστο<br>ί με ένα α | σελίδας) συμπ<br>πό τα παρακάτ | ληρώστε το<br>ω μέρη και  | όνομα που θα<br>αποθηκευτικά | α σας<br>ά μέσο |
| Create Cancel<br>να 7<br>μα 9: Στο πεδίο Pag<br>δεί. Κάθε ομάδα θα<br>υπολογιστή.<br>1. Ποντίκι<br>2. Οθόνη<br>3. Πληκτρολόγια<br>4. Σαρωτής<br>5. Εκτυπωτής<br>6. Ηχεία<br>7. Δισκέτα                     | <b>ge Name</b> (Ό<br>α ασχοληθε      | Ονομα Ιστο<br>ί με ένα α | σελίδας) συμπ<br>πό τα παρακάτ | ληρώστε το<br>τω μέρη και | όνομα που θα<br>αποθηκευτικά | α σας<br>α μέσο |
| Create Cancel<br>να 7<br>μα 9: Στο πεδίο Pag<br>οεί. Κάθε ομάδα θα<br>υπολογιστή.<br>1. Ποντίκι<br>2. Οθόνη<br>3. Πληκτρολόγια<br>4. Σαρωτής<br>5. Εκτυπωτής<br>6. Ηχεία<br>7. Δισκέτα<br>8. Σκληρός Δίσκα | <b>ge Name</b> (Ό<br>α ασχοληθε<br>ο | )νομα Ιστο<br>ί με ένα α | σελίδας) συμπ<br>πό τα παρακάτ | ληρώστε το<br>τω μέρη και | όνομα που θα<br>αποθηκευτικά | α σας<br>α μέσο |

της σελίδας σας (Εικόνα 7) <u>Ετικέτες:</u> Μέρη, Υπολογιστής, Συσκευές

Εικόνα 8

Βήμα 11: Πληκτρολογήστε στον περιηγητή την διεύθυνση

<u>http://ebooks.edu.gr/modules/ebook/show.php/DSB100/534/3528,14495/</u> . Είναι το βιβλίο Πληροφορικής της Α' Γυμνασίου.

**Βήμα 12:** Γράφω για τίτλο το θέμα που διαλέξατε. Στην επόμενη παράγραφο πληκτρολογήστε τον ορισμό της συσκευής.

**Βήμα 13:** Πατάω **Preview** –Προεπισκόπηση 9 για να δω πως φαίνεται η ιστοσελίδα μου και **Save** 10 για αποθήκευση

B I U 🐌 Format 🗸 🚊 🗮 🦠 Link 🜌 File 🞽 Widget 🛄 Table Comment 6 🖉 Preview Cancel Save 🗸 9 10